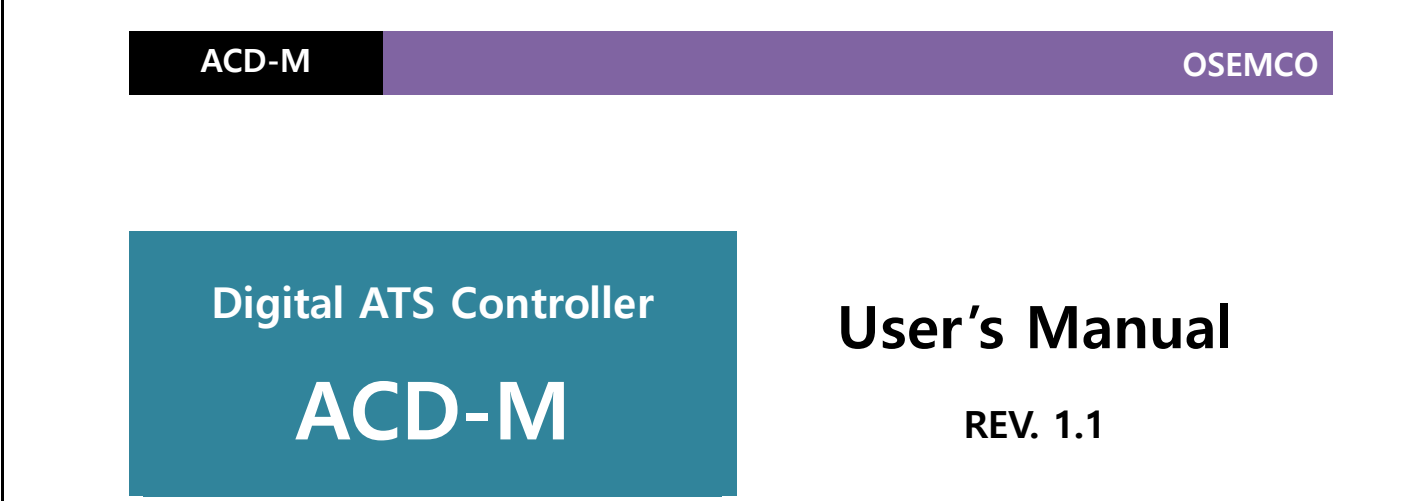

# ATS Control Device – Multi Type

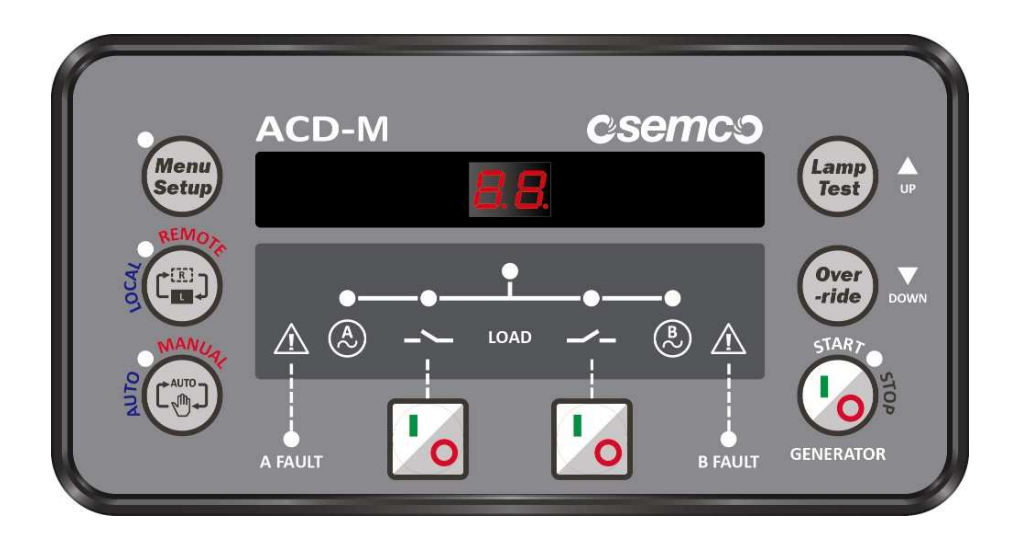

**\* OSEMCO** reserves the right, without notice, to change design or construction of any products and to discontinue.

# O-Sung Electric Machinery CO., LTD.

136, Hantaemal-gil, Wollong-myon, Paju-si, Gyeonggi-do, KOREA Tel.: (031) 944-3521 / Fax: (031) 944-3525 Web site: /http://www.osemco.com / E-mail: ousung@chol.com

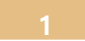

|                                  | - Table of Contents -                                                                                                    |     |
|----------------------------------|----------------------------------------------------------------------------------------------------|-----|
| 1. Safe                          | ety Instructions                                                                                                    | 3р  |
| 1.1 F<br>1.2 F<br>1.3 F<br>1.4 F | Precaution for Transportation<br>Precaution for Installation<br>Precaution for Operation<br>Precaution for Repairing, Inspecting, and Exchanging |     |
| 2. Cor                           | nstruction and Features                                                                                                    | 5р  |
|                                  | 2.1 Front face                                                                                                    |     |
|                                  | 2.2 Back side                                                                                                    |     |
|                                  | 2.3 Specifications                                                                                                    |     |
|                                  | 2.4 Major functions                                                                                                    |     |
|                                  | 2.5 FND window                                                                                                    |     |
|                                  | 2.6 LED window                                                                                                    |     |
|                                  | 2.7 Operational button                                                                                                    |     |
|                                  | 2.8 Terminal block                                                                                                    |     |
|                                  | 2.9 Function set-up DIP S/W                                                                                                    |     |
|                                  | 2.10 Set-up DIP S/W & Trouble shooting sticker                                                                                                   |     |
| 3. Set                           | up                                                                                                    | 11p |
|                                  | 3.1. Basic set up                                                                                                    |     |
|                                  | 3.2. Communication set up & specifications of ver. 1.3                                                                                           |     |
| 4. Pan                           | el foot print                                                                                                    | 12p |
| 5. Cor                           | nmunication interface                                                                                                    | 12p |
|                                  |                                                                                                    |     |
|                                  | 5.1 MODBUS protocol                                                                                                    |     |
|                                  | 5.2 COMMAND (05h)                                                                                                    |     |
|                                  | 5.3 REQUEST (04h)                                                                                                    |     |
| 6. Wir                           | ing                                                                                                    | 14p |
|                                  | 6.1 OSS-TN                                                                                                    |     |
|                                  | 6.2 OSS-T3, TB3, T0, TB0                                                                                                    |     |
|                                  | 6.3 0SS-PC                                                                                                    |     |
|                                  | 6.4 OSS-PCN                                                                                                    |     |
|                                  | 6.5 OSS-ATCB                                                                                                    |     |
|                                  |                                                                                                    |     |

### **OSEMCO**

#### 1. Safety instructions

This document contains important instructions that must be obeyed during the installation, operation and maintenance of the Controller. Read all of the instructions before operating the equipment. Keep this manual for future reference.

The following table explains the safety-related signs used in this document.

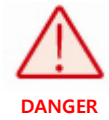

DANGER indicates a hazard with a high level of risk which, if not avoided, will result in serious injury or death. CAUTION CAUTION indicates a hazard with a low level of risk which, if not avoided, could result in minor or moderate injury, or damage to your machine.

#### 1.1 Precaution for transportation

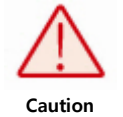

- Do not throw equipment or do not stack anything on top of the equipment.

- Do not open the box with knife or sharp tool.

#### 1.2 Precaution for installation.

- Installation of controller must be done by qualified personnel who has electrical certificate.
- Before you start any installation or service work, make sure that all electrical power sources

are disconnected. It may present a risk of electrical shock.

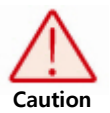

- Bolted connections must be tighten follows tightening torque outlined in these instructions.

#### It may present a risk of burn.

- The equipment must be placed and fixed on the flat area.
- Do not install the controller in the area of high temperature, humidity, corrosive gas,

#### vibration, impact present.

It may present a risk of burn and malfunction.

It may present a risk of electrical shock, malfunction and damage of equipment when

water or conductive materials penetrate inside of equipment.

Do double-check all status and condition before electrical power sources are connected.

- The controller must be protected from dust, concrete powder, iron powder and salt.

It may present a risk of burn and malfunction.

3

## OSEMCO

- Do double-check terminal connection.

It may present a risk of malfunction.

### 1.3 Operating caution

- Do not contact main circuit and terminal block.

It may present a risk of electrical shock.

Danger

- Do not stored outside. It may present risk of dew condensation.

It may present electrical shock, burn and damage of the equipment.

#### 1.4 Maintenance and repairing caution

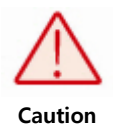

- All maintenance and repairing work must be performed only by service personnel qualified

and authorized by OSEMCO.

- After check disconnecting the power and, discharging of main and control circuit make set up

manual operation mode of ATS switch.

It may present electrical shock

- Do periodic check bolt connection of main circuit and terminal block.

It may present a risk of burn and malfunction.

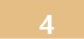

2. Construction and features.

### 2.1 Front face

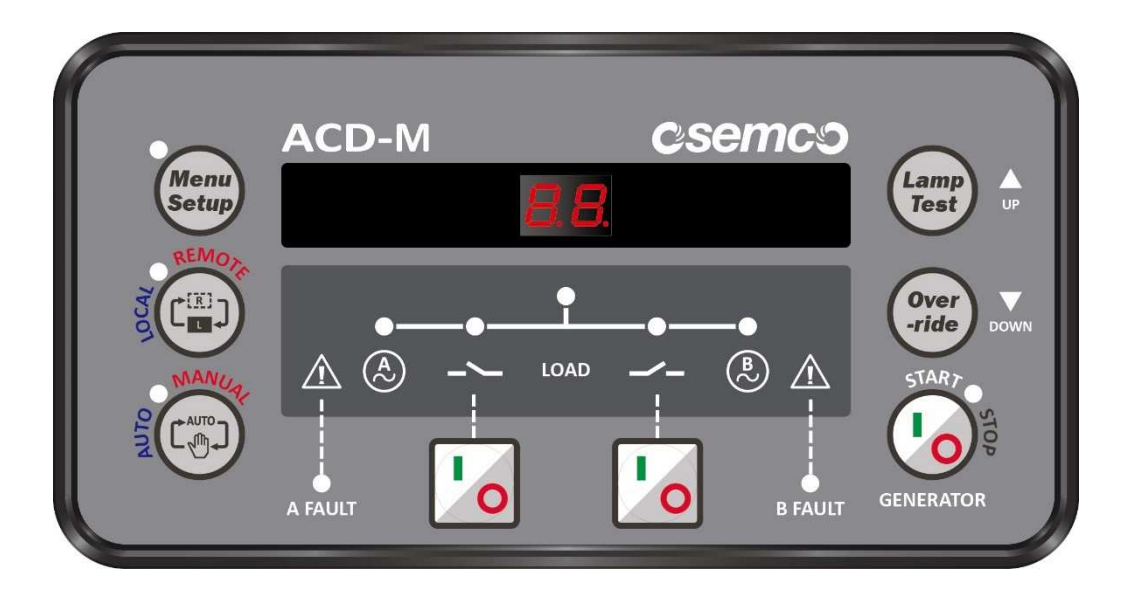

### 2.2 Back side

| 0 |                                                                                                    | *******                                                                                                    |                                              |       |
|---|----------------------------------------------------------------------------------------------------|----------------------------------------------------------------------------------------------------|----------------------------------------------|-------|
|   | 01         02         03         04           A.L1         A.L2         A.L3         A.LN           "A" (Normal) Power Source         "A" (Normal) Power Source           Arsk of electric shock         CS                                                     | 05         06         07         08         09         10         11         12           AC1         AC2         CP         CN         T1         T2         BC1         BC2           ATS         Control Contactor             Model         :         Serial No. :         Model         : | ACD-M                                        | ACD-M |
|   | COULD result in industry or beam         GEN Start           Insplit contactor         GEN Start           a1         a2         b1         b2         GS1         GS2         c           17         16         19         20         21         22         25 | BS185<br>Contactor         OPTION Input Conta<br>No.0           ⊕         ⊖           3         24                                                                                                    | S IN KG<br>30 IN KG<br>30 IN KG<br>30 실명서 필목 | Debug |
|   | •                                                                                                    |                                                                                                    |                                              |       |

## OSEMCO

### 2.3 Specifications

1) Model name: ACD-M

- 2) Dimensions: (W)169.3mm x (H)88.7mm x (D)57mm
- 3) Weights: 1.0 kg
- 4) Ambient operating temperature: -25°C ~ 70°C
- 5) LED display: 2-DIGIT FND, high brightness LED
- 6) Voltage input: L-N 110[V] ~ 270[V] / 50[Hz] ~ 60[Hz]
- 7) ATS control relay: 250[VAC] / 16[A] 3 contacts
- 8) Generator starting relay: 250[VAC] / 5[A] 1 contact
- 9) Contact input: ATS status 2 contacts. ATS BYPASS 2 contacts, Lift running 1 contact / 18[VDC]
- 10) Communication interface: RS485
- 11) EMC, KC certified.

### 2.4 Major functions

Local/Remote control, ATS Manual/Automatic, 2-position/3-position, single/three phase power sensing, synchronized transferring, RS48, Generator starting.

#### 2.5 FND window

- 1) Time count-down when close and open operation.
- 2) Synchro angle when synchronized transferring.
- 3) Fault status, lift operation status.
- 4) Set up figure.

### 2.6 LED window

| 1) Menu Setting(Yellow) | ON – Menu setting                      | OFF – General status                                    |
|-------------------------|----------------------------------------|---------------------------------------------------------|
| 2) LOCAL/REMOTE         | Green – LOCAL status                   | Red – REMOTE status                                     |
| 3) AUTO/MANUAL          | Green – AUTO mode                      | Red – MANUAL mode                                       |
|                         | MANUAL blinking – BY-PASS close s      | tatus                                                   |
| 4) A FAULT(Red)         | ON – A-power fault                     | OFF – A-power normal                                    |
|                         | 0.25s blinking – External protective r | elay close                                              |
| 5) B FAULT(Red)         | ON – B-power fault                     | OFF – B-power normal                                    |
|                         | 0.25s blinking – External protective r | elay close                                              |
| 6) GENERATOR(White)     | ON – Generator starting ON             | OFF – Generator starting OFF                            |
| 7) POWER(Green, Red)    | ON – Power normal                      | OFF – Power abnormal                                    |
|                         | 2times blinking – Low voltage          | 3time blinking – Over voltage, over or lower frequency. |
| 8) CLOSE(Green, Red)    | ON – ATS close                         | OFF – ATS open                                          |
|                         | 0.5s blinking – Close or open operat   | ing                                                     |
|                         | 2times blinking – Close fault          | 3times blinking – Open fault                            |
|                         | 4times blinking – synchronizing fault  | t                                                       |
| 9) LOAD(Green, Red)     | ON – Load power close                  | OFF – Load power open                                   |
|                         |                                        |                                                         |

### 2.7 Operational button

| Symbol                                  | Button name                                               | Description                                                                                                    |
|-----------------------------------------|-----------------------------------------------------------|----------------------------------------------------------------------------------------------------|
| Menu Setup<br>(Use at manual<br>mode)   |                                                           | Change to "Menu setting" while press for 2sec or longer<br>Change to "Communication setting" while press Lamp Test button for 2sec or longer<br>Alarm sound mute.                                                                                                    |
| REMO                                    | LOCAL/REMOTE                                              | LOCAL <-> REMOTE changing<br>LOCAL: control by controller at local. / REMOTE: remote control.                                                                                                    |
| AND AND AND AND AND AND AND AND AND AND | AUTO/MANUAL<br>(Use at local mode)                        | At LOCAL mode AUTO <-> MANUAL mode changing<br>Reset of voltage and malfunction.                                                                                                    |
|                                         | A CLOSE<br>(Use at local mode)<br>(Use at manual<br>mode) | <ul> <li>[ATS type: A&lt;-&gt;B type, setting DIP S/W No. 3 = ON]</li> <li>&gt;At ATS B-power close, A-power and B-power normal (Synchronizing mode)</li> <li>While press "A CLOSE" button for 0.5sec, ATS B-&gt;A-power manual synchronized transfer.</li> <li>&gt;At ATS B-power close, A-power normal</li> <li>While press "A CLOSE" button for 0.5sec ATS B-&gt;A-power manual transfer.</li> <li>[ATS type: A&lt;-&gt;O&lt;-&gt;B], setting DIP S/W No. 3 = OFF]</li> <li>At ATS both power open, A-power manual closing while press 0.5sec</li> <li>At ATS A-power close, A, B-power manual closing while press 0.5sec</li> <li>At ATS A-power close, A, B-power manual open while press 0.5sec</li> <li>At ATS B-power close, A, B-power normal (Synchronizing mode)</li> <li>While press "A CLOSE" button for 0.5sec, ATS B&gt; Open -&gt;A-power manual synchronized transfer.</li> <li>&gt;AT ATS B-power dose, A, B-power normal</li> <li>While press "A CLOSE" button for 0.5sec ATS B&gt; Open (1sec delay)&gt; A-power manual open and transferring.</li> <li>[A close output test]</li> <li>If press "A CLOSE" button for 3sec or longer at manual mode whatever voltage condition, alarm sound and generate A output signal until button unpressed.</li> <li>[OPEN output test] [ATS type: A&lt;-&gt;O&lt;-&gt;B, setting DIP S/W No. 3 = OFF]</li> <li>If press "A/CLOSE" button for 3sec or longer at manual mode whatever voltage condition, alarm sound and generate A output signal until button unpressed.</li> </ul> |

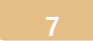

# OSEMCO

|                    | B CLOSE<br>(Use at Local mode)<br>(Use at Manual<br>mode)                 | <ul> <li>[ATS type: A&lt;-&gt;B type, setting DIP S/W No. 3 = ON]</li> <li>&gt;At ATS A-power dose, A, B-power normal (Synchronized transfer mode)</li> <li>While press "B CLOSE" button for 0.5sec, ATS A-&gt;B-power manual synchronized transfer.</li> <li>&gt;At ATS B-power dose, A-power normal</li> <li>While press "B CLOSE" button for 0.5sec, ATS A-&gt;B-power manual transfer</li> <li>[ATS type: A&lt;-&gt;O&lt;-&gt;B], setting DIP S/W No. 3 = OFF]</li> <li>At ATS both power open, press for 0.5sec, ATS B-power manual dose</li> <li>At ATS B-power dose, press for 1.0sec ATS B-power manual open</li> <li>&gt;At ATS A-power dose, A, B-power normal (Synchronized transfer mode)</li> <li>While press "B CLOSE" button for 0.5sec, ATS A &gt; Open -&gt;B-power manual synchronized transfer.</li> <li>&gt;At ATS A-power dose, B-power normal</li> <li>While press "B CLOSE" button for 0.5sec, ATS A &gt; Open -&gt;B-power manual synchronized transfer.</li> <li>&gt;At ATS A-power dose, B-power normal</li> <li>While press "B CLOSE" button for 0.5sec, ATS A &gt; Open (1sec delay)&gt; B-power manual open and transfer.</li> <li>[B close output test]</li> <li>If press "B CLOSE" button for 3sec or longer at manual mode whatever voltage condition, then alarm sound and generate A output signal until button unpressed.</li> <li>[OPEN output test] [ATS type: A&lt;-&gt;O&lt;-&gt;B], setting DIP S/W No. 3 = OFF]</li> <li>If press "A/B CLOSE" button for 3sec or longer at manual mode whatever voltage condition, then alarm sound and generate OPEN output signal until button unpressed.</li> </ul> |
|--------------------|---------------------------------------------------------------------------|----------------------------------------------------------------------------------------------------|
| STAR7              | GENERATOR<br>START/STOP<br>(Use at Local mode)<br>(Use at manual<br>mode) | At manual mode,<br>At Generator starts out put OFF while press button for 2.0sec or longer, then generator starts<br>output ON.<br>At generator starts out put ON, press button for 2.0sec or longer, then generator starts out<br>put OFF.<br>AT manual mode, when utility power and generator power is fault, generator starts ON.<br>Automatic mode<br>If utility power is fault, generator starts output be generated.<br>After recover utility power while generator power is using, transferring be completed.                                                                                                    |
| Over<br>-ride Down | OVERRIDE<br>DOWN                                                          | Normal status: ATS close/open or at time switch activated while synchronized transfer, then<br>skip the time switch running.<br>Menu status: Changing menu<br>While menu setting: Decrease setting figure                                                                                                    |

# OSEMCO

| Lamp<br>Test up | LAMP TEST<br>UP | Normal status: LED & FND test available<br>Menu status: Change menu<br>While menu setting: Decrease setting figure |
|-----------------|-----------------|----------------------------------------------------------------------------------------------------|
|-----------------|-----------------|----------------------------------------------------------------------------------------------------|

### 2.8 Terminal blocks

| "A" (Nori | "A" (Normal) Power Source |        |                                                                 |  |  |
|-----------|---------------------------|--------|-----------------------------------------------------------------|--|--|
| No.       | Terminal name             | Signal | Terminal description                                            |  |  |
| 01        | A.L1                      |        | "A" power dece                                                  |  |  |
| 02        | A.L2                      | Dower  |                                                                 |  |  |
| 03        | A.L3                      | POwer  | Power range. L-N $\Gamma[0]v] \sim 270[v] / 30[nz] \sim 00[nz]$ |  |  |
| 04        | A.LN                      |        | At setting of single phase. A.LT, A.LN terminal close           |  |  |

| ATS Cor | ATS Control Contactor |               |                                                               |  |  |
|---------|-----------------------|---------------|---------------------------------------------------------------|--|--|
| No.     | Terminal name         | Signal        | Terminal description                                          |  |  |
| 05      | AC1                   | Polov output  | ATS "A" power input relay output (2001/AC1 / 16(A1))          |  |  |
| 06      | AC2 (A.LN)            | Relay output  | AIS A power input relay output (250[VAC] / To[A])             |  |  |
| 07      | СР                    | Power         | T1, T2 open power input                                       |  |  |
| 08      | CN                    |               | [ATS type: A<->O<->B], setting DIP S/W No. 3 = OFF] available |  |  |
| 09      | T1                    | Delay eutrout | ATS relay open output (250[VAC] / 16[A])                      |  |  |
| 10      | T2 (CN)               | Relay output  | [ATS type: A<->O<->B], setting DIP S/W No. 3 = OFF] available |  |  |
| 11      | BC1                   | Relay output  | ATC "D" notices relative close output (2001)(ACL / 10(AL))    |  |  |
| 12      | BC2 (B.LN)            |               | AIS b power relay close output (250[VAC] / 16[A])             |  |  |

| "B"(Nor | "B"(Normal) Power Source |        |                                                                   |  |  |
|---------|--------------------------|--------|-------------------------------------------------------------------|--|--|
| No.     | Terminal name            | Signal | Terminal description                                              |  |  |
| 13      | B.L1                     |        | "D" nouver close                                                  |  |  |
| 14      | B.L2                     | Power  | Power close<br>Power range: L-N 110[V] ~ 270[V] / 50[Hz] ~ 60[Hz] |  |  |
| 15      | B.L3                     |        |                                                                   |  |  |
| 16      | B.LN                     |        | At setting of single phase. B.LT, B.LN terminal close             |  |  |

| ATS Aux | ATS Auxiliary Input Contactor |               |                                  |  |  |
|---------|-------------------------------|---------------|----------------------------------|--|--|
| No.     | Terminal name                 | Signal        | Terminal description             |  |  |
| 17      | 11                            | Contact close | ATS A-power contact status close |  |  |
| 18      | 14                            |               |                                  |  |  |
| 19      | 31                            |               |                                  |  |  |
| 20      | 34                            |               | Als b-power contact status close |  |  |

| GEN Starts Contactor |               |               |                                                      |  |  |
|----------------------|---------------|---------------|------------------------------------------------------|--|--|
| No.                  | Terminal name | Signal        | Terminal description                                 |  |  |
| 21                   | GS1           | Delay eutrout | Conceptor starts signal output $(2501)(461) + 5101)$ |  |  |
| 22                   | GS2           | Relay output  | Generator starts signal output (250[VAC] / 5[A])     |  |  |

RS485 Contactor

| No. | Terminal name | Signal         | Terminal description     |  |  |
|-----|---------------|----------------|--------------------------|--|--|
| 23  | +             | Communications |                          |  |  |
| 24  | -             |                | KS465 communication port |  |  |

**OPTION Input Contactor** 

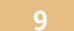

# OSEMCO

| No. | Terminal name | Signal        | Terminal description          |
|-----|---------------|---------------|-------------------------------|
| 25  | IN.A1         |               | A-power BY-PASS contact close |
| 26  | IN.A2         | Contact close |                               |
| 27  | IN.B1         | Contact close | B-power BY-PASS contact close |
| 28  | IN.B2         |               |                               |
| 29  | IN.C1         | Contact close |                               |
| 30  | IN.C2         |               |                               |

## 2.9 Function setting DIP switches

| DIP S/W | 기능                       | 설정                    | 버튼 설명                                                                                                    |
|---------|--------------------------|-----------------------|----------------------------------------------------------------------------------------------------|
|         | Execution<br>priority    | ON (Use)              | Use ATS execution priority (As set SW2)                                                                                            |
| 1       |                          | OFF (Not<br>use)      | Not use ATS execution priority<br>>If power condition is normal, maintain normal status, and generator starts<br>is not available. |
| 2       | Priority<br>ownership    | ON (A-<br>power)      | ATS A-power priority<br>> At ATS A-power is utility, if A-power abnormal, generator starts<br>automatically.                       |
| 2       |                          | OFF (B-<br>power)     | ATS B-power priority<br>> At ATS B-power is utility, if B-power abnormal, generator starts<br>automatically.                       |
| 2       | Neutral<br>transfer      | <b>ON</b><br>(Normal) | ATS type: A<->B type<br>> ATS: T3, T3-B, TO, TO-B, TN, TN-B, PC, PSO available                                                     |
| 5       |                          | OFF<br>(Neutral)      | ATS type: A<->O<->B type<br>> ATS: TN, TN-B, ATCB, PCN available                                                                   |
|         | Phase                    | ON (Single)           | Power input: Single input (L1- LN) / 220V, 230V, 240V                                                                              |
| 4       |                          | OFF (Three)           | Power input: Three input (L1-L2-L3-LN) + phase open monitoring.                                                                    |
| _       | Synchronized<br>transfer | ON (Use)              | Synchronized transfer: Use                                                                                                    |
| 5       |                          | OFF (Not<br>use)      | Synchronized transfer: Not use                                                                                                    |

## 2.10 Setting DIP S/W & fault sticker

| ACD-M 기능 설정 딥 스위치 |            |                | 한전    | 발전                                                                                           | <b>POWER 램프 상태</b><br>ON - 정상 전원 입전 / OFF - 전원 없음<br>2회 점멸 - 저전압 저주파수 / 3회점멸 - 과전압, 과주파수 |
|-------------------|------------|----------------|-------|----------------------------------------------------------------------------------------------|------------------------------------------------------------------------------------------|
| 12345 OFF         |            | 한전             | 발전    | FAULT 램프 상태<br>소등 - 전원 및 동작 이상 없음, 점멸 - 외부 트립 신호<br>2회 점멸 - 투입 이상, 3회점멸 - 오픈 이상, 4회점멸 - 동기이상 |                                                                                          |
| SW ON OFF         |            | 사요             | 사요 비사 | <b>설정 방법 :</b> 수동 상태 매뉴 셋업버튼 2초 누름                                                           |                                                                                          |
| 2                 | A-전원 우선    | B-전원 우선        | 00    | <b>1</b> 0                                                                                   | P0 : 영역 8년급 월경 / 22-2200, 23-2300, 24-2400<br>P1 : 주파수 설정 / 50 = 50Hz, 60 = 60Hz         |
| 3                 | A <-> B 절체 | A < OFF > B 절체 |       |                                                                                              | P2 : A측 투입 지연 시간 (초) P3 : B측 투입 지연 시간 (초)                                                |
| 4                 | 단상 사용      | 3상, 결상 기능      | 1 등 게 | 아들게                                                                                          | P4 : A측 오픈 지연 시간 (초) P5 : B측 오픈 지연 시간 (초)                                                |
| 5                 | 동기절체 미사용   | 동기 절체 기능       | 오게    | ∠오게                                                                                          | P6 : 동기 실제 시언 시간 (소)                                                                     |
|                   |            |                |       |                                                                                              |                                                                                          |

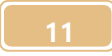

### **OSEMCO**

우선권 사용 Priority Use, Priority Not use

A-power priority B-power priority, A<->B transfer A<-OFF->B transfer,

1P Use, 3P phase open, Synchronized Use, Synchronized Not use

한전 Authority 발전 Generator 상용 Commercial 비상 Abnormal 1 호계 Line 1 2 호계 Line 2

Power 램프상태 Power lamp status ON Normal power OFF No power source.

2 회점멸 2times blinking Low voltage Low frequency 3times blinking over voltage over frequency

FAULT Lamp status. 소등 OFF-Power & service normal, Blinking-External trip signal 2times blinking close abnormal

3times blinking open abnormal 4times blinking synchronized abnormal

설정방법 How to set-up

Press Menu Setup button for 2 sec at manual mode.

정격상전압 설정 for voltage, for frequency, A-power close time delay(sec) B-power close time delay(sec)

A-power open time delay(sec) B-power open time delay(sec), Synchronized time delay(sec)

The sticker for function set-up DIP s/w shall be provided, and you may adhere to back of the controller.

The sticker for lamp status shall be provided, and you may adhere to the controller.

The sticker for power source shall be provided, and you may adhere to the controller if you need identify A-power and B-power.

### 3. Set-up

#### 3.1. Basic set-up

Setting >> Press Menu Setup button for 2 sec at manual mode.

| >P0                  |                |                    | Setting range: 22, 23, 24 | Default: 220V |
|----------------------|----------------|--------------------|---------------------------|---------------|
| Set rated voltage. ( | phase voltage) |                    |                           |               |
| - 22 = 220[V]        | - 23 = 230[V]  | ACMR - 24 = 240[V] |                           |               |
|                      |                |                    |                           |               |
| >P1                  |                |                    | Setting range: 50, 60     | Default: 60Hz |
| Set rated frequency  | /.             |                    |                           |               |
| - 50: 50[Hz]         | - 60: 60[Hz]   |                    |                           |               |
|                      |                |                    |                           |               |
| >P2                  |                |                    | Setting range: 00s ~ 99s  | Default: 05s  |
| Set A-power close    | time delay.    |                    |                           |               |
|                      |                | 12                 |                           |               |

| >P3                               | Setting range: 00s ~ 99s | Default: 05s |
|-----------------------------------|--------------------------|--------------|
| B-power close time delay.         |                          |              |
|                                   |                          |              |
| >P4                               | Setting range: 00s ~ 99s | Default: 05s |
| A-power open time delay.          |                          |              |
| Only open type ATS activate.      |                          |              |
|                                   |                          |              |
| >P5                               | Setting range: 00s ~ 99s | Default: 05s |
| B-power open time delay.          |                          |              |
| Only open type ATS activate.      |                          |              |
|                                   |                          |              |
| >P6                               | Setting range: 00s ~ 99s | Default: 05s |
|                                   |                          |              |
| Synchronized transfer time delay. |                          |              |

### 3.2. Communication set-up

Set-up >> At manual mode, while press "Lamp Test" button press "Menu Setup" button for 2sec or longer, then you may go communication set-up.

| >C0                   | Setting range: 01 ~ 99 | Default: 01 |
|-----------------------|------------------------|-------------|
| Set address of RS485. |                        |             |

| >C1                   |                |                | Setting range: 96, 19, 38 | Default: 19 |
|-----------------------|----------------|----------------|---------------------------|-------------|
| Set baud rate of RS48 | 5.             |                |                           |             |
| - 96: 9600bps         | - 19: 19200bps | - 38: 38400bps |                           |             |

# OSEMCO

## 4. Panel foot print

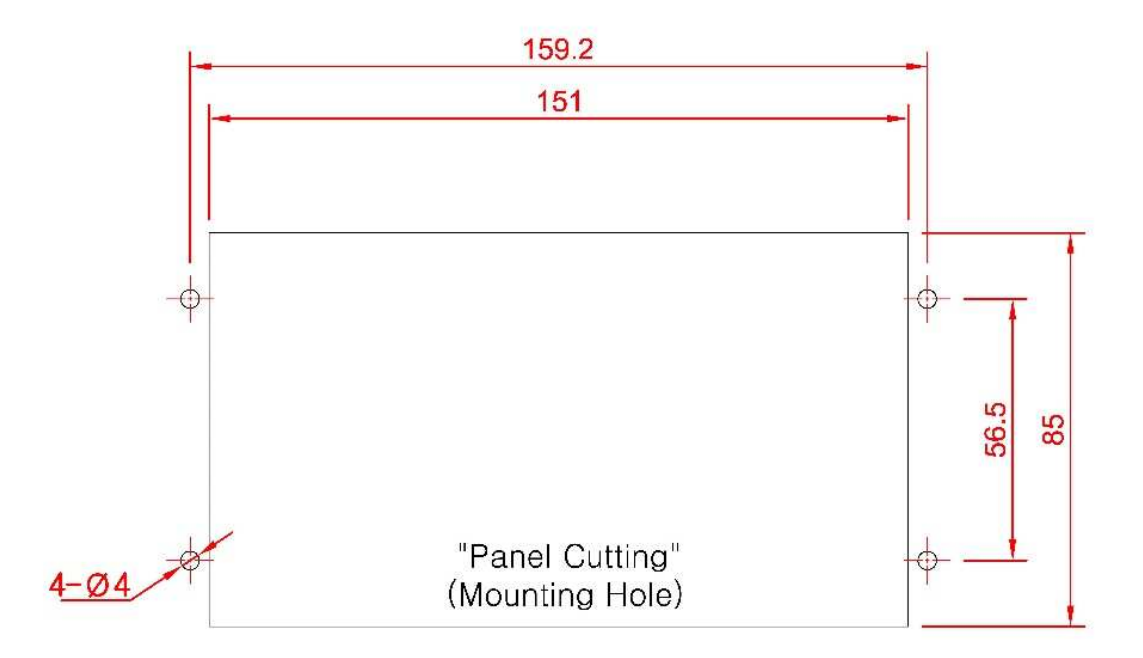

### 5. Communication interface

### 5.1 MODBUS protocol

- 1) Type : 2-Wire RS485
- 2) Protocol : MODBUS RTU
- 3) Function : REQUEST(04h), COMMAND(05h)
- 4) Digits : 1~99
- 5) BAUD RATE : 9600[bps], 19200[bps], 38400[bps]
- 6) Parity : None
- 7) Data stop bit : 8[Bit] / 1[Bit]
- 8) Min interval : 250[ms]
- 9) Packet ending time : 5[ms]

### 5.2 COMMAND (05h)

TX EXAMPLE : <u>01 05 00 02 FF 00 CRC16</u>  $\rightarrow$  add no. 0003 ATS A-power manual close signal

| Address | Description             | Data            |
|---------|-------------------------|-----------------|
| 0001    | Change to MANUAL mode   |                 |
| 0002    | Change to AUTO mode     |                 |
| 0003    | A-power manual close    |                 |
| 0004    | B-power manual close    | 0xFF00          |
| 0005    | Manual open             | Automatic clear |
| 0006    | Generator manual starts |                 |
| 0007    | Generator manual stop   |                 |
| 0008    | Over wright             |                 |

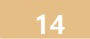

### 5.3 REQUEST (04h)

TX EXAMPLE : <u>01 04 00 00 00 00 E CRC16</u>  $\rightarrow$  Request data from add no. 30001 to 14th

| Address | Description                           |                                             | Data type      | Data indicate |
|---------|---------------------------------------|---------------------------------------------|----------------|---------------|
| 30001   | Device model name                     | UNSIGNED 16BIT                              | -              |               |
| 30002   | A-power L1-LN phase voltage           |                                             | UNSIGNED 16BIT | XXX [V]       |
| 30003   | A-power L2-LN phase voltage           |                                             | UNSIGNED 16BIT | XXX [V]       |
| 30004   | A-power L3-LN phase voltage           |                                             | UNSIGNED 16BIT | XXX [V]       |
| 30005   | A-power frequency                     |                                             | UNSIGNED 16BIT | XX.X [Hz]     |
| 30006   | B-power L1-LN phase voltage           |                                             | UNSIGNED 16BIT | XXX [V]       |
| 30007   | B-power L2-LN phase voltage           |                                             | UNSIGNED 16BIT | XXX [V]       |
| 30008   | B-power L3-LN phase voltage           |                                             | UNSIGNED 16BIT | XXX [V]       |
| 30009   | B-power frequency                     |                                             | UNSIGNED 16BIT | XX.X [Hz]     |
| 30010   | Phase angle of synchronizing.         |                                             | UNSIGNED 16BIT | XXX [°]       |
|         | ATS status                            | ATS status                                  |                |               |
|         | Bit 0: MANUAL mode                    | Bit 8: A-power abnormal                     |                |               |
|         | Bit 1: AUTO mode                      | Bit 9: B-power abnormal                     |                |               |
|         | Bit 2: LOCAL status                   | Bit 10: A-power BY-PASS close               |                |               |
| 30011   | Bit 3: REMOTE status                  | Bit 11: B-power BY-PASS close               | UNSIGNED 16BIT | -             |
|         | Bit 4: A-power normal                 | Bit 12: Generator starts signal             |                |               |
|         | Bit 5: B-power normal                 | Bit 13: Generator stop signal               |                |               |
|         | Bit 6: A-power close                  | Bit 14: Reserved                            |                |               |
|         | Bit 7: B-power close                  | Bit 15: Reserved                            |                |               |
|         | A-power fault status                  |                                             |                |               |
|         | Bit 0: A-power low voltage            | Bit 8: A-power status contact abnormal      |                |               |
|         | Bit 1: A-power over voltage           | Bit 9: A-power close fault                  |                |               |
|         | Bit 2: A-power low frequency          | Bit 10: A-power open fault                  | UNSIGNED 16BIT |               |
| 30012   | Bit 3: A-power over frequency         | Bit 11: A-power manual open fault           |                | -             |
|         | Bit 4: A-power phase reverse          | Bit 12: A-power synchronized transfer fault |                |               |
|         | Bit 5: Reserved                       | Bit 13: Reserved                            |                |               |
|         | Bit 6: Reserved                       | Bit 14: Reserved                            |                |               |
|         | Bit 7: A-power protective relay close | Bit 15: Reserved                            |                |               |
|         | B-power fault status                  |                                             |                |               |
|         | Bit 0: B-power low voltage            | Bit 8: B-power status contact fault         |                |               |
|         | Bit 1: B-power over voltage           | Bit 9: B-power close fault                  |                |               |
|         | Bit 2: B-power low frequency          | Bit 10: B-power open fault                  |                |               |
| 30013   | Bit 3: B-power over frequency         | Bit 11: B-power manual open fault           | UNSIGNED 16BIT | -             |
|         | Bit 4: B-power phase reverse          | Bit 12: B-power synchronized transfer fault |                |               |
|         | Bit 5: Reserved                       | Bit 13: Reserved                            |                |               |
|         | Bit 6: Reserved                       | Bit 14: Reserved                            |                |               |
|         | Bit 7: B-power protective relay close | Bit 15: Reserved                            |                |               |
|         | Fault status                          |                                             |                |               |
|         | Bit 0: A-power status contact close   | Bit 8: A-power close signal output          |                |               |
|         | Bit 1: B-power status contact close   | Bit 9: B-power close signal output          |                |               |
|         | Bit 2: IN.A1, IN.A2 close status      | Bit 10: Open signal output                  |                |               |
| 30014   | Bit 3: IN.B1, IN.B2 close status      | Bit 11: Generator starts signal output      | UNSIGNED 16BIT | -             |
|         | Bit 4: IN.C1, IN.C2 close status      | Bit 12: Reserved                            |                |               |
|         | Bit 5: Reserved                       | Bit 13: Reserved                            |                |               |
|         | Bit 6: Reserved                       | Bit 14: Reserved                            |                |               |
|         | Bit 7: Reserved                       | Bit 15: Reserved                            |                |               |

### 6. Wiring

### 6.1 OSS-TN wiring

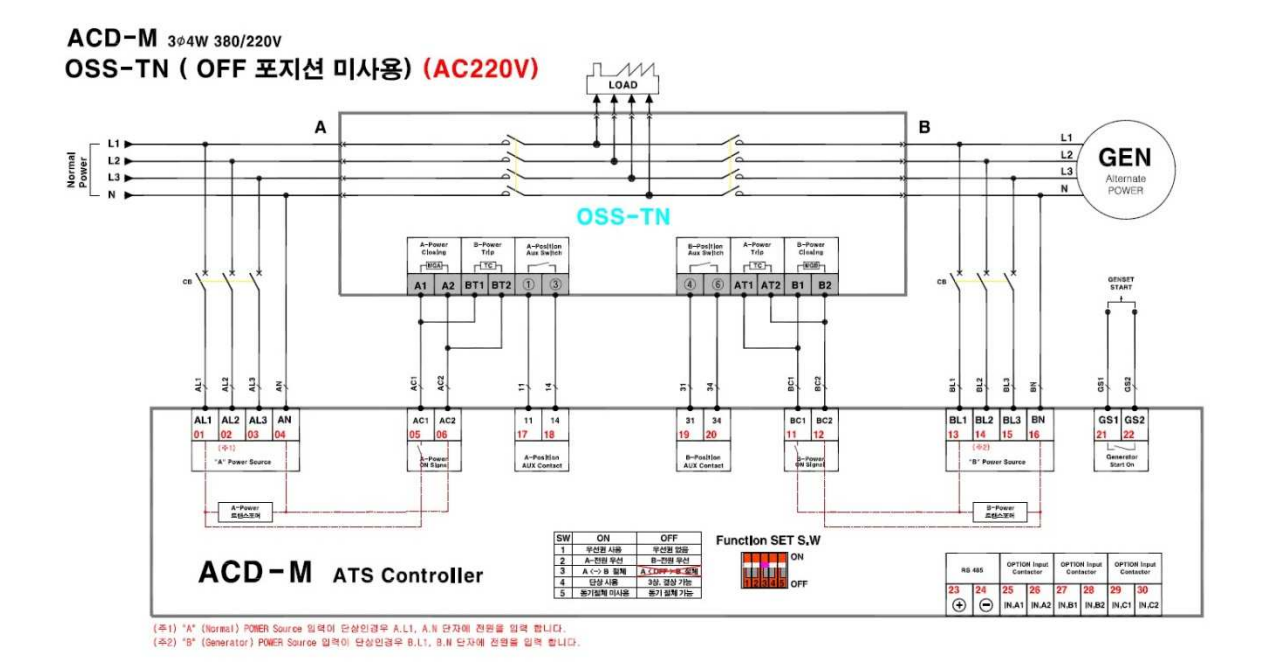

- OFF 포지션 미사용 Not use OFF position
- 주 1. Note 1. Connect A, L1, A, N if A-power is single phase
- 주 2. Note 2. Connect B, L1, B, N if B-power is single phase.

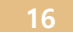

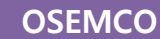

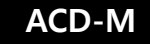

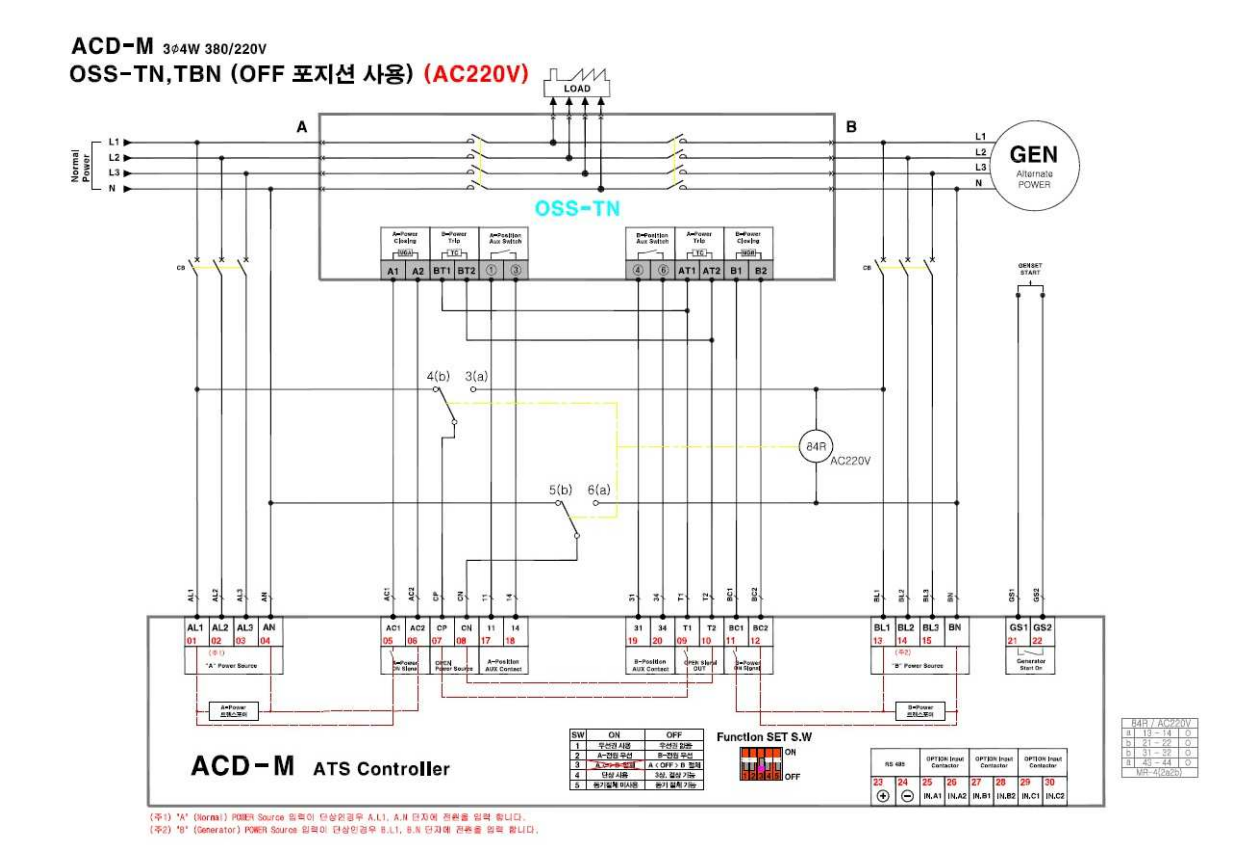

### 6.2 OSS-T3, TB3, TO, TBO wiring

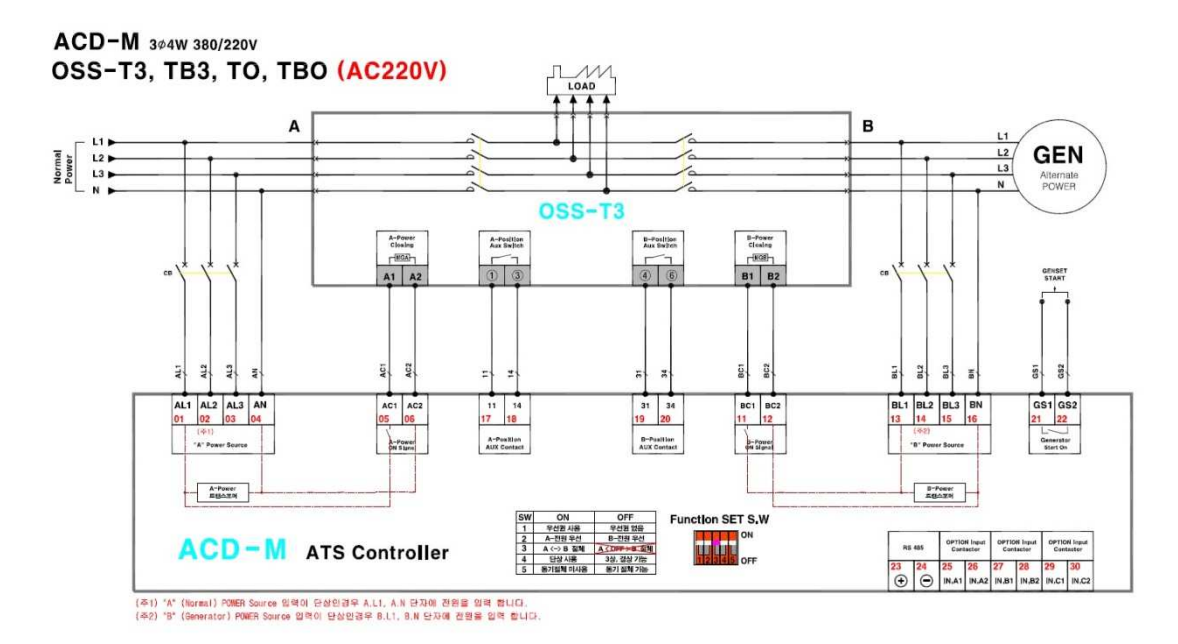

### 6.3 OSS-PC wiring

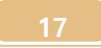

### **OSEMCO**

# ACD-M

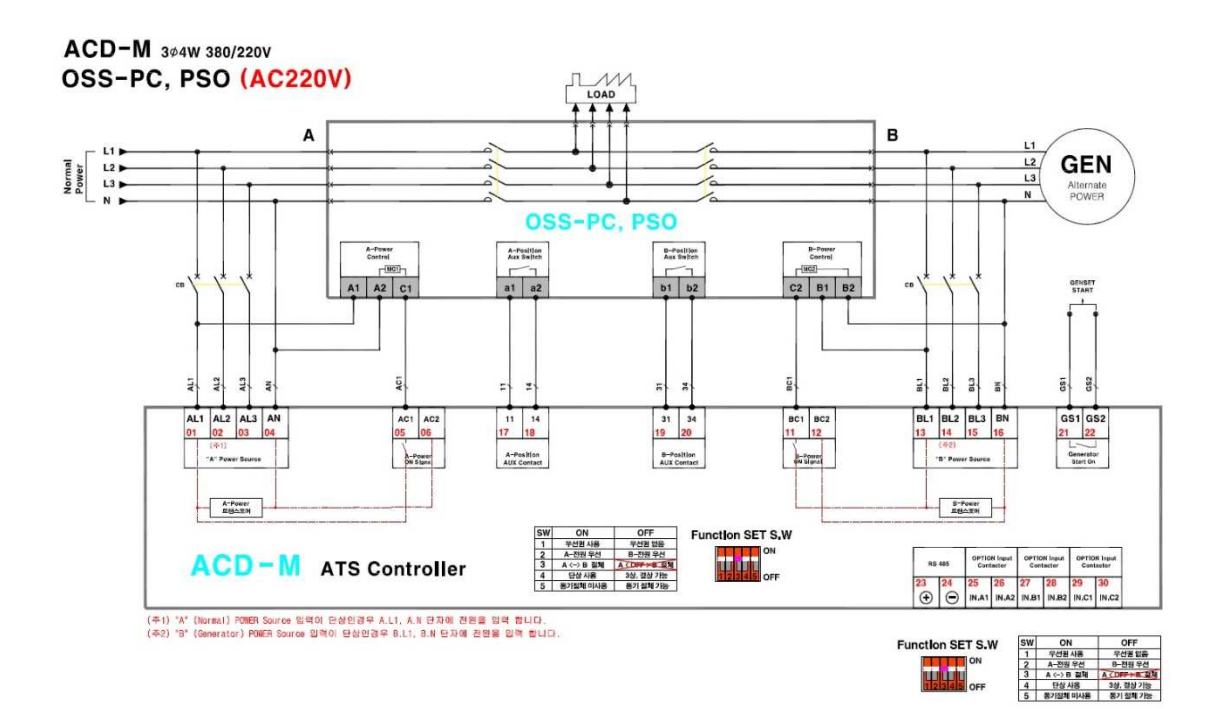

#### 6.4 OSS-PCN wiring

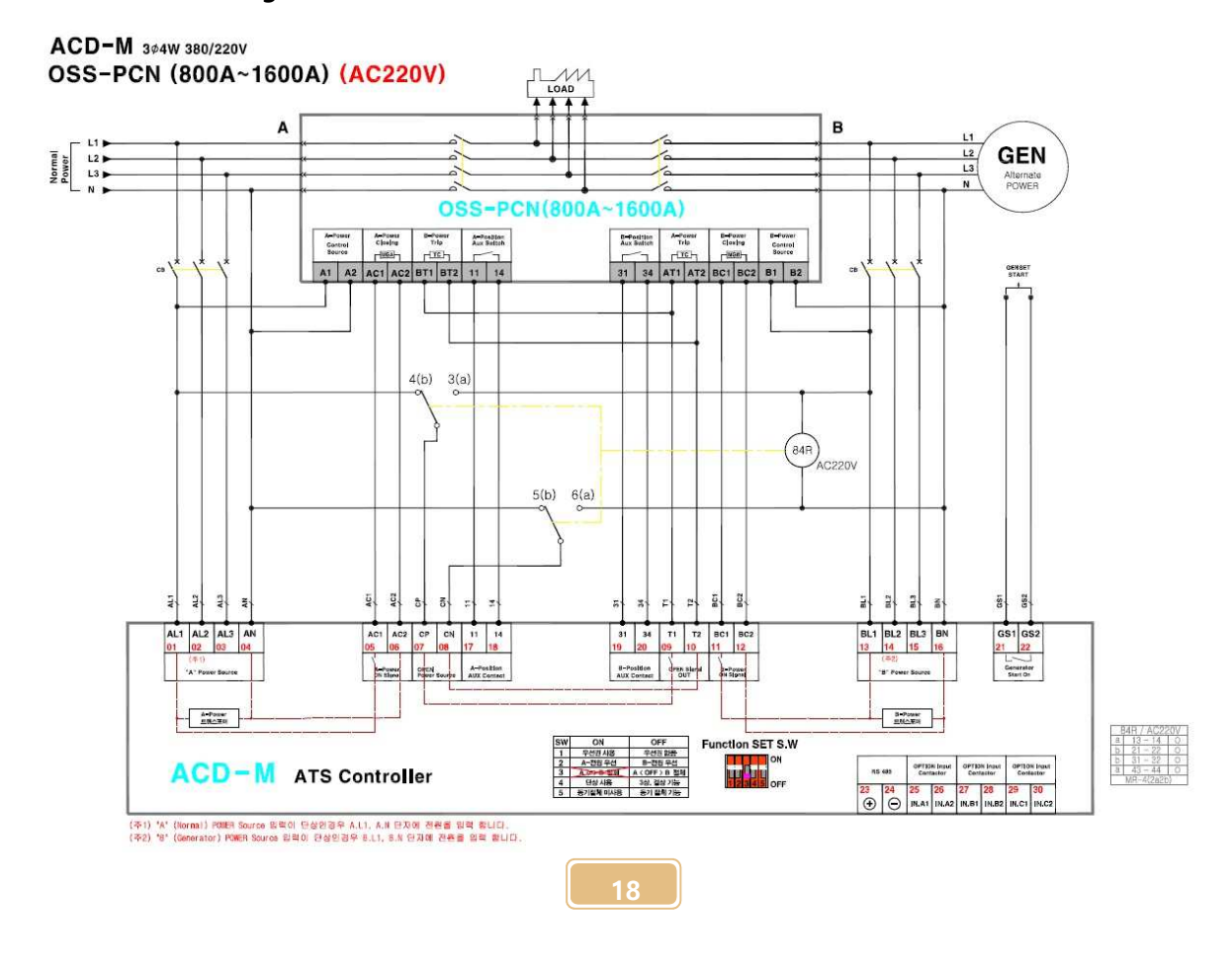

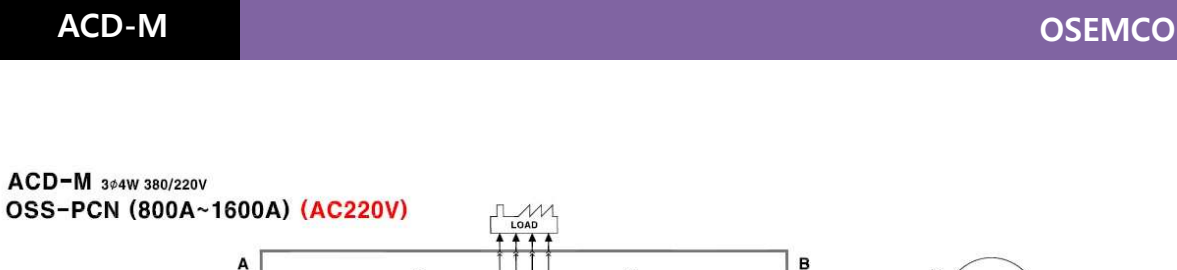

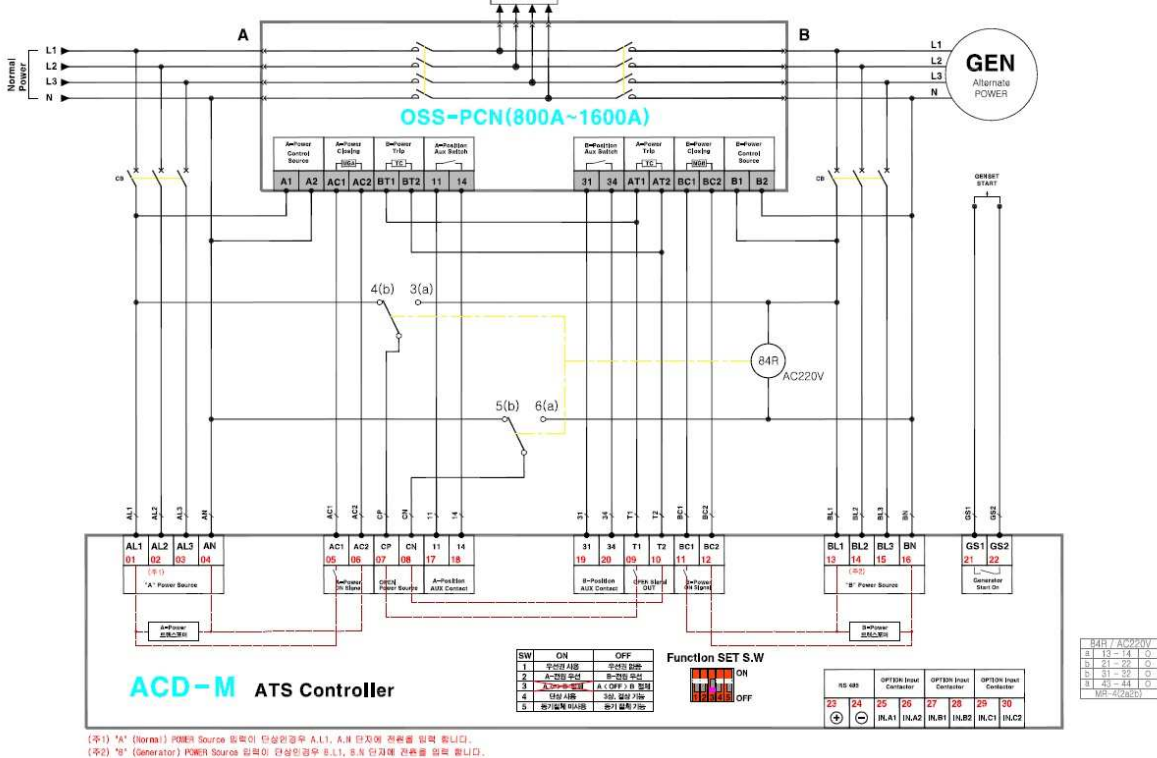

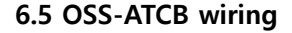

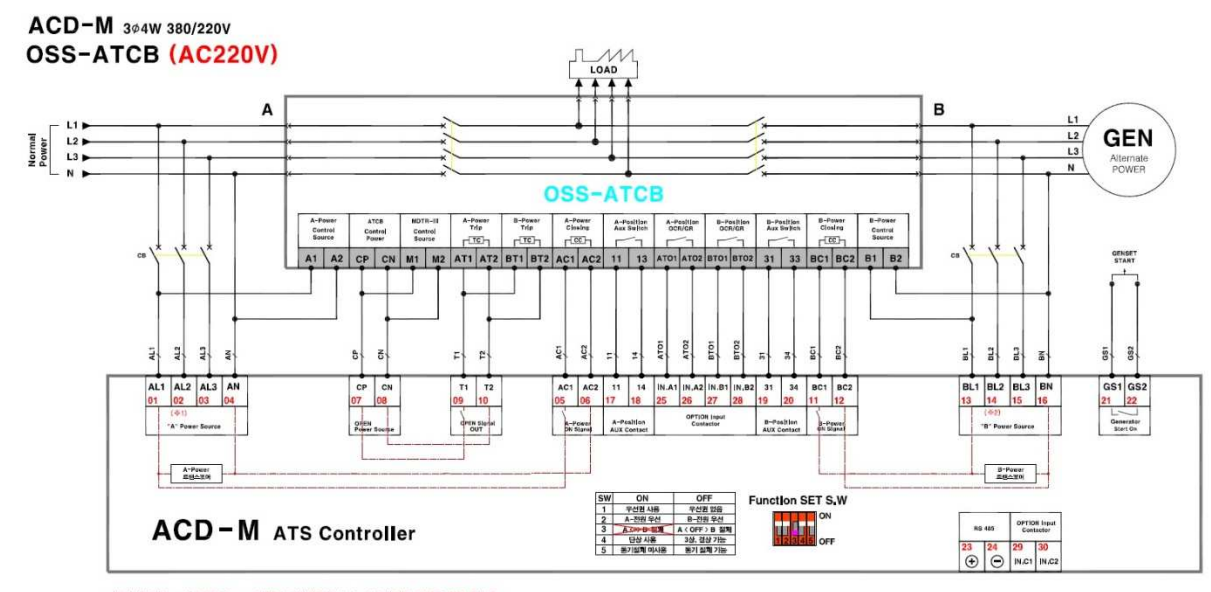

(주1) 'A' (Normal) POMER Source 일찍이 당상인경우 A.L1, A.N 단지에 전용을 입적 합니다. (주2) '8' (Senerator) POMER Source 입적이 당상인경우 B.L1, B.N 단지에 전용을 입적 합니다.